## **Chart Overview**

- Sections of the chart include:
  - ✓ Demographic Bar
    - ✓ Menu or table of Contents (TOC)
    - ✓ View pane

| ZZTEST, PATIENT                                                       | Fourteen 🗵                                                |                          |                                                                                                    |                                   |                           |                               | ← List → 🗎 Recen | t 🕶 MRN 🔍 Q           |
|-----------------------------------------------------------------------|-----------------------------------------------------------|--------------------------|----------------------------------------------------------------------------------------------------|-----------------------------------|---------------------------|-------------------------------|------------------|-----------------------|
| ZZTEST, PATIENT FC<br>Inpatient [2023-Jul-10 0<br>Violent/Aggressive: | DURTEEN<br>0:15:00 - <no -="" date="" discharge="">]</no> | ographic Bar             | Sex:Female<br>MRN:888001                                                                                                    | 041                               | Loc:Unit 2<br>** Allergie | 2 QEH; 204; 1<br>es **        | ARO:<br>RESUS:   |                       |
| Menu                                                                  | 📕 🦳 🔻 🕈 Hand Off                                          |                          |                                                                                                    |                                   |                           |                               | 🔀 Full screen    | 🖶 Print 🛛 😏 O minutes |
| Hand Off                                                              |                                                           | · • • 4                  |                                                                                                    |                                   |                           |                               |                  |                       |
| Discharge Summary                                                     |                                                           |                          |                                                                                                    | Chift Cummon                      | V                         | instian History V Basus (     | adar Dataila V   |                       |
| Orders                                                                | Menu T × A                                                |                          | v Pane                                                                                                    | <ul> <li>Shirt Summary</li> </ul> | × Immun                   | Ization History X Resus C     | order Decalls X  |                       |
| Task List                                                             | OP Information                                            |                          | and the second second sec |                                   | ≡• ⊗                      | COVID-19 Daily Assess         | nent (0)         | ≣∗⊗                   |
| MAR                                                                   | Table of For Visit:                                       | train                    | Selected Visit: Last 72 hours 🔻                                                                                                    |                                   |                           | Selected Visit: Last 24 hours |                  |                       |
| MAR Summary                                                           | Contents Physician:                                       | Test, CPOE Physician, MD |                                                                                                    | Latest Previo                     | ous                       | No results found              |                  |                       |
| Med List -                                                            | g Physician:                                              | Test, CPOE Physician, MD | PD                                                                                                    | with with                         | in                        | And and and                   |                  | =- 0                  |
| 1 & 0 / iView                                                         | Add Ard the amit Date:                                    | 07/10/23                 |                                                                                                    | 41 mins 49 mins                   |                           | Active Orders                 |                  | =                     |
|                                                                       | Advance Directive:                                        | No results found         | Temn                                                                                                    | 1 00 A 26 5                       |                           |                               |                  |                       |

- View only: Hand Off, Pending Referred Out Lab Tests, Overview, Review Chart, MAR Summary, Results Review, Form Browser, Med List, Patient Info, Transfusion Summary Report, Lab Collections Summary, Patient Schedule
- Data entry: (Assessments, MAR, I&O/IView, Orders, Task List, Documents, Allergies, Histories, Problems and Diagnoses)
- Encounter specific
- Displays patient information

**Demographic Bar:** Contains basic information (Name, DOB, ARO, Age, Location, Resus Status etc)

Information pulls from Registration details, Physician Orders(Resus Status) and Alerts and information entered by Nursing( ARO, Violent/aggressive and allergies )

**Menu or Table of Contents (TOC):** Contains list of folders that house pertinent encounter specific information entered by clinicians

**View Pane:** Detailed information, found in a selected folder from the Menu, will display

## PowerChart Icons available within the Chart View

| MRN Q +          | <b>Patient Search</b> – opens the Patient Search dialog box to enable you to search a patient's chart and / or a specific encounter.                     |
|------------------|----------------------------------------------------------------------------------------------------|
| 年 List 📫         | <b>List</b> – Opens the next chart on a patient list. The chart will open to the same page ( for example the MAR)                                        |
| 📔 Recent 👻       | <b>The Recent icon –</b> When selected displays the last 5 patient charts that you have accessed. A chart can be opened, by clicking on the name.        |
| 🖶 Print          | <b>Print</b> – Prints the current window. <b>Printing is strongly</b><br><b>discouraged</b> . Only the providers current patient list may be<br>printed. |
| 3 12 minutes ago | <b>Refresh icon -</b> Refreshes the info on the screen that is open.<br>Screens must be refreshed separately.                                            |
| Ŧ                | Menu Tack- will expand or collapse the TOC                                                                                                    |
| • A              | Forward/Backward Arrows- Allows clinician to move back<br>and forth between last two screens opened                                                      |